## [Menergia] システム 参加証・領収書ダウンロード方法

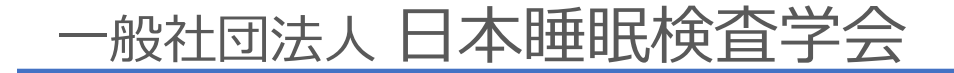

はじめに

- •日本睡眠検査学会では、学術集会・講習会・各支部例会について、Menergia(メドピア社)の参加管理システムを採用しております
- 事前に各会への参加登録を行ってください

## Menergiaへログイン

【手順1】

O <u>https://member.menergia.jp/</u>もしくは、 下記QRコードからMenergiaヘログインしてください

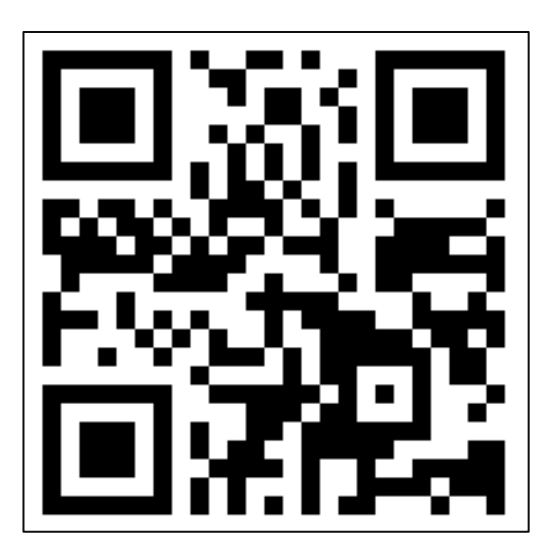

トップ画面からイベントを開く

【手順2】 ログイン後、トップページが表 示されます。

赤枠の、 『イベント』(どちらでも可) をクリックすると、 申込された会を確認頂けます。

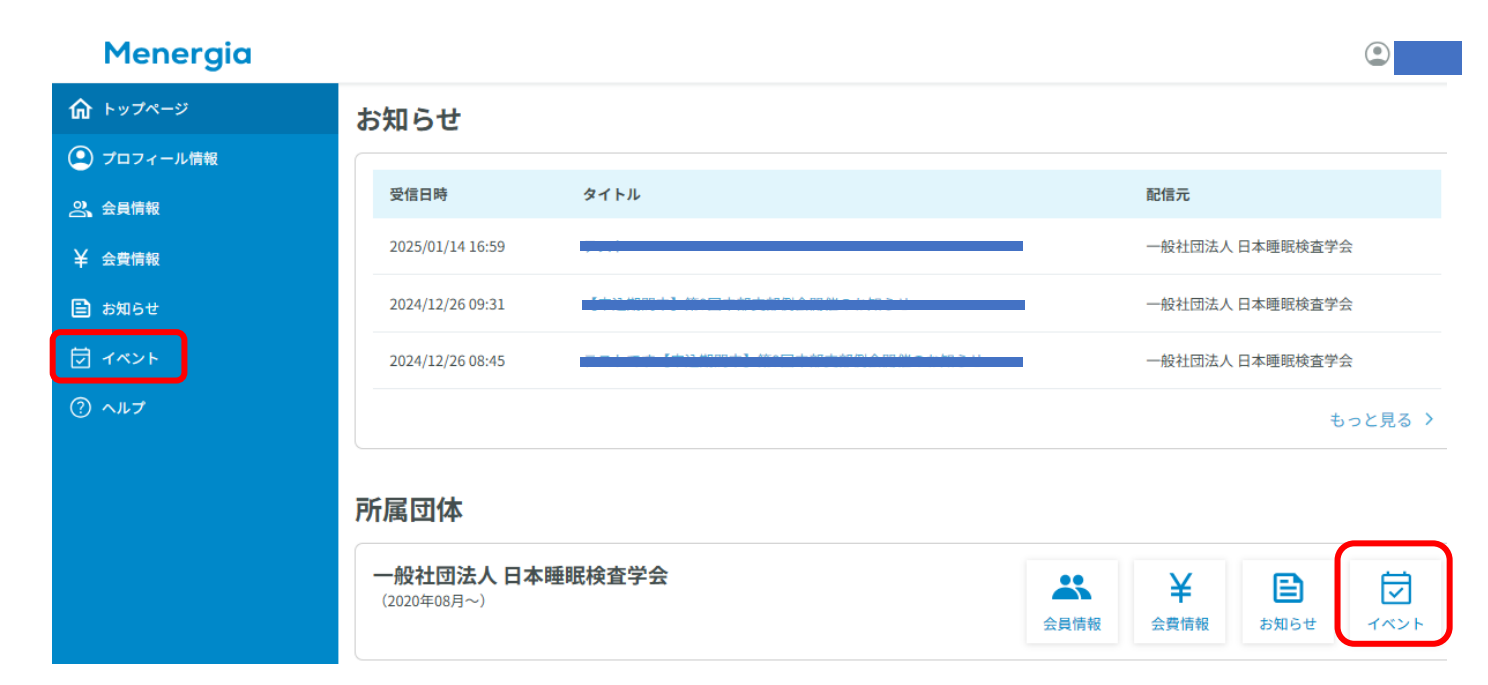

## 各会から参加証、領収書表示・ダウンロード

【手順3】 該当の会を クリックしてください

| Menergia |                                           | イベント ▼                            |                 |        | ) |
|----------|-------------------------------------------|-----------------------------------|-----------------|--------|---|
|          | イベント一覧                                    |                                   |                 |        |   |
|          | 開催日時                                      | イベント                              | 開催学会            | 開催方法   |   |
|          | <mark>受付前</mark><br>20XX / XX / XX XX:XX~ | □ 通過担当<br>第 ○ 回 日本睡眠検査学会 ○ ○ 支部例会 | 一般社団法人 日本睡眠検査学会 | オンライン  |   |
|          | <mark>受付中</mark><br>2000/00/00 00:00~     | 運営担当<br>第〇回日本睡眠検査学会 学術集会          | 一般社団法人 日本睡眠検査学会 | ハイブリッド |   |
|          |                                           |                                   |                 |        |   |

【手順4】 会の詳細が閲覧できます

『領収書ダウンロード』 『参加証』

からダウンロードをしてください

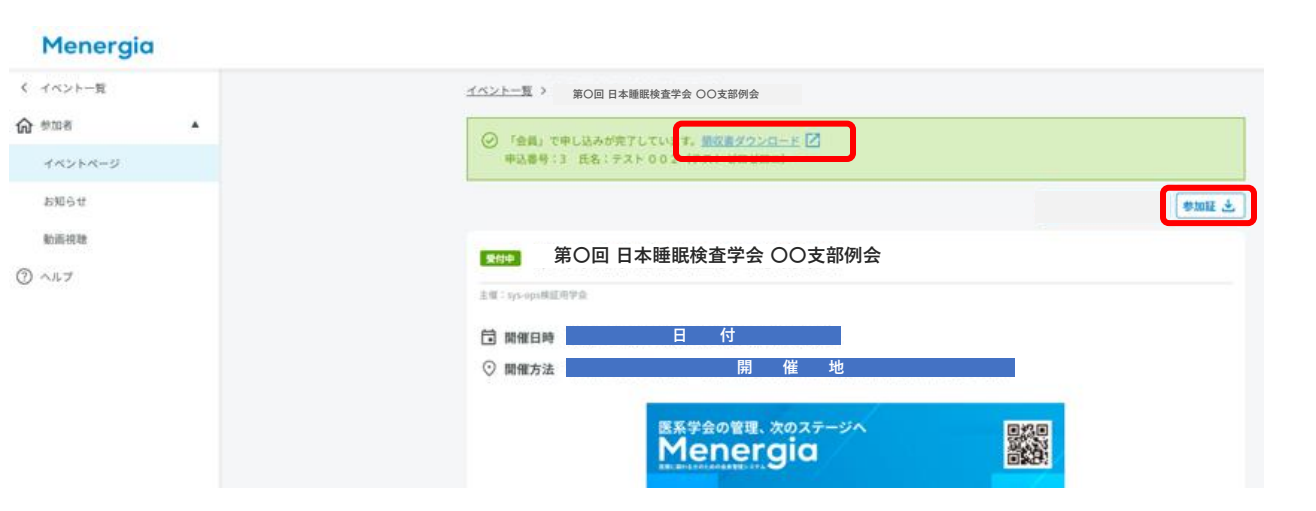